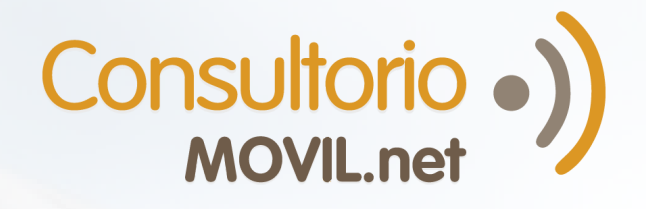

## ¿Cómo sacar un turno con mi médico?

(2)

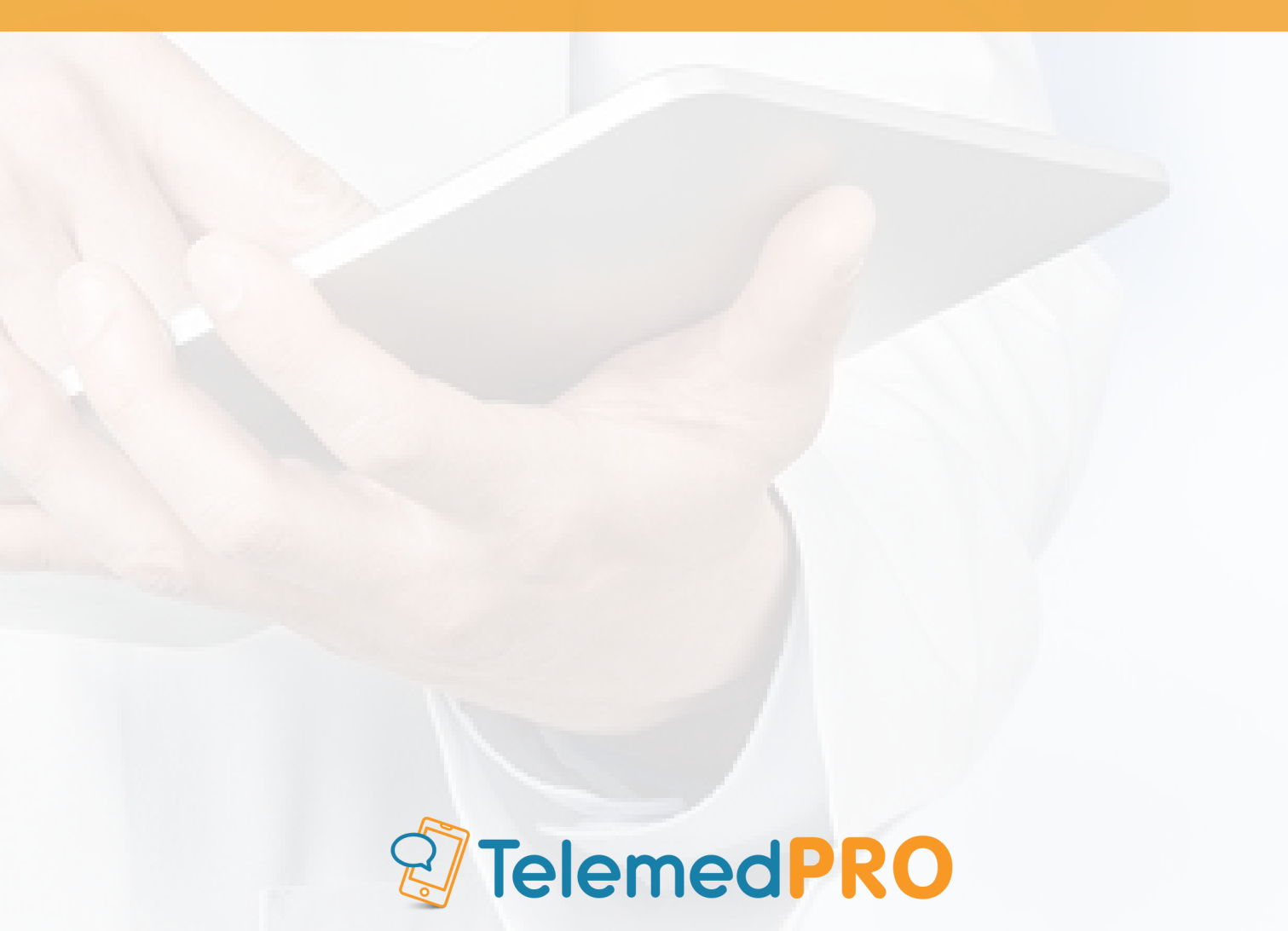

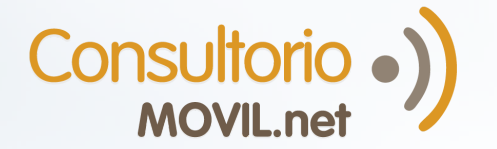

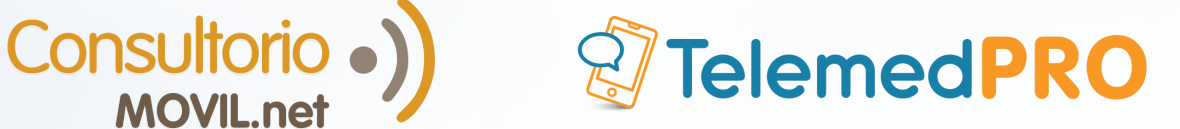

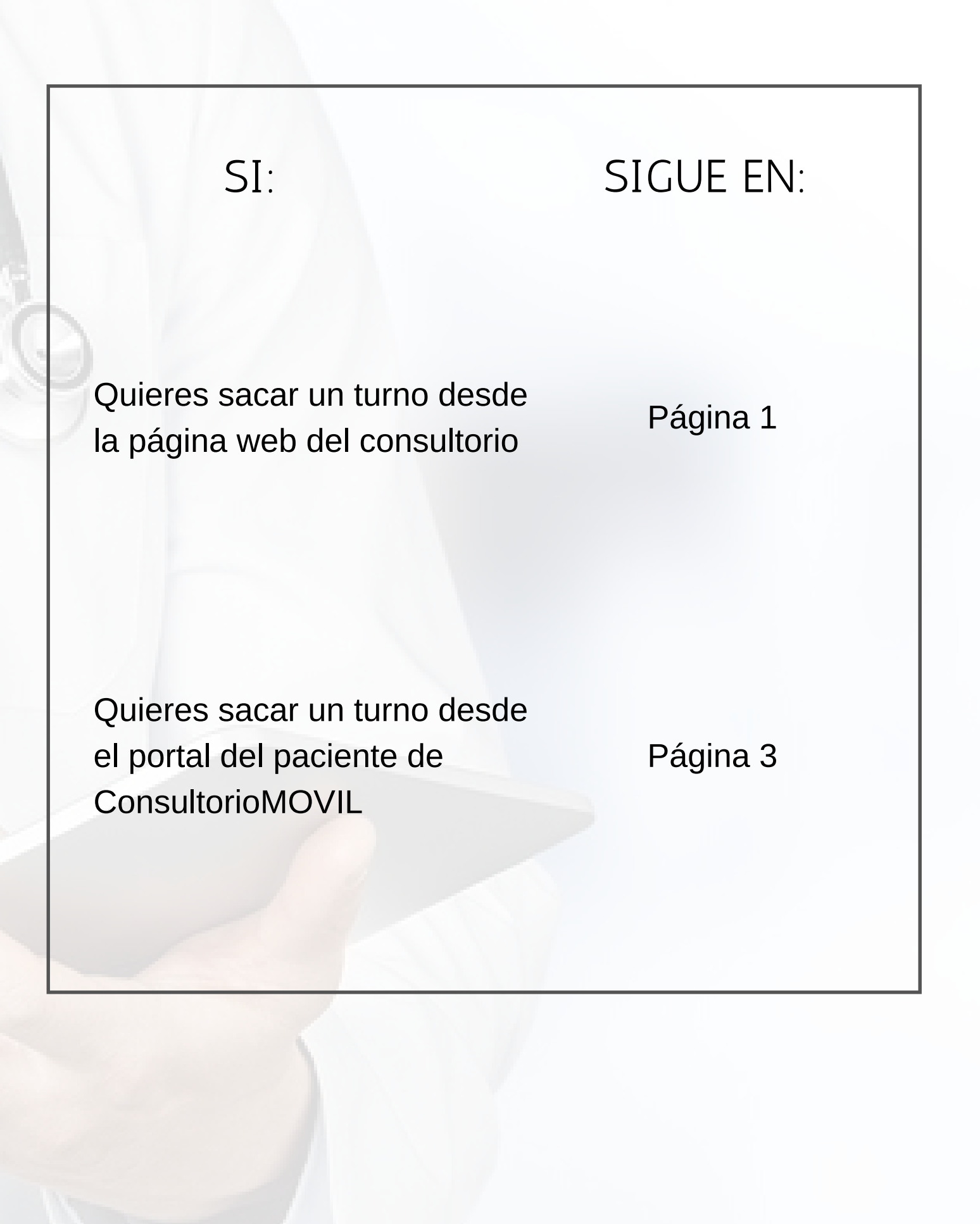

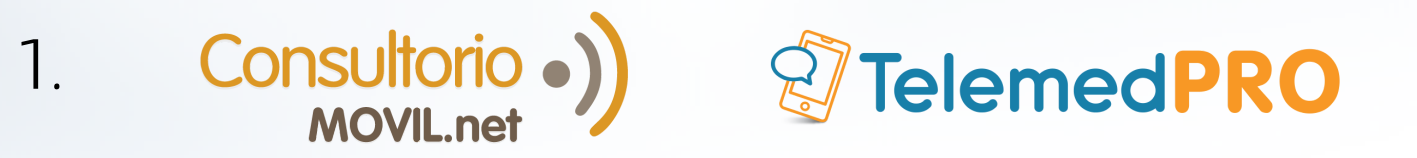

## Sacar turno desde la página web del consultorio

**Nota:** Ten en cuenta que tu médico puede no utilizar esta funcionalidad.

Ingresa a la página web de tu médico. Si no la conoces, busca su nombre + "ConsultorioMOVIL" en el buscador de Google, o tu buscador de preferencia.

2 En la página, localiza al profesional con el que deseas sacar un turno y haz click en "Reservar turno".

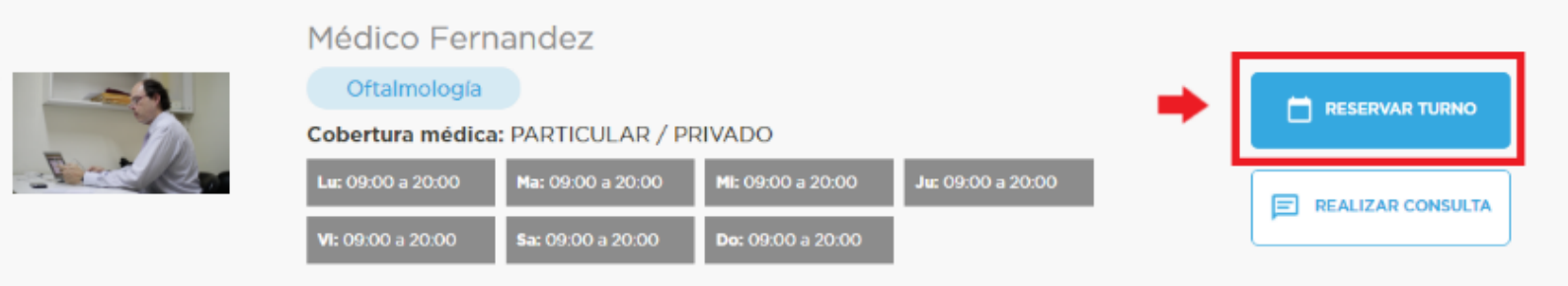

Elige el tipo de turno que deseas (presencial o teleconsulta), el día y el horario, y haz click en "Pedir turno".

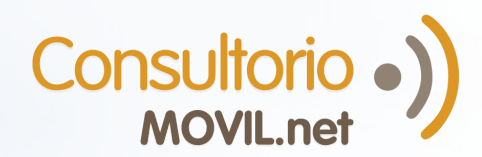

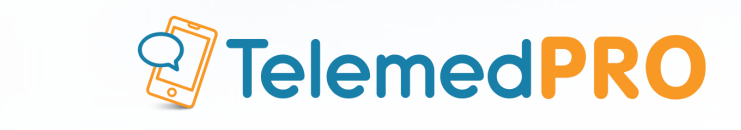

| Reserve su turi       | on                                   |                     |                  |                   |
|-----------------------|--------------------------------------|---------------------|------------------|-------------------|
| 1 Tipo de turno 🍳     | Teleconsulta <sup>®</sup> Presencial |                     |                  |                   |
| 2 Horario             |                                      |                     |                  |                   |
| < 04 al 08 de mayo de | 12020 >                              |                     |                  |                   |
| Lunes 4 de mayo       | Martes 5 de mayo                     | Miércoles 6 de mayo | Jueves 7 de mayo | Viernes 8 de mayo |
| ^                     | ^                                    | ^                   | ^                | ^                 |
| 14:45                 | 09:00                                | 09:00               | 09:00            | 09:00             |
| 15:00                 | 09:15                                | 09:15               | 09:15            | 09:15             |
| 15:15                 | 09:30                                | 09:30               | 09:30            | 09:30             |
| 15:30                 | 09:45                                | 09:45               | 09:45            | 09:45             |
| 15:45                 | 10:00                                | 10:00               | 10:00            | 10:00             |
| 16:00                 | 10:15                                | 10:15               | 10:15            | 10:15             |
| 16:15                 | 10:30                                | 10:30               | 10:30            | 10:30             |
| ~                     | ~                                    | ~                   | ~                | ~                 |
|                       |                                      |                     |                  |                   |

4

2.

Por último, inicia sesión en el portal del paciente de ConsultorioMOVIL, y si no tienes un usuario créalo. Luego, haz click en "Confirmar turno".

|               | MOVELnet                               |
|---------------|----------------------------------------|
| Si            | ya eres usuario de<br>consultorioMOVIL |
|               | INICIAR SESIÓN                         |
| Si too        | davía no eres usuario<br>regístrate    |
| Nombre com    | pleto                                  |
| Correo electi | rónico                                 |
| Teléfono      |                                        |
| Tipo 🔻        | Nro. documento                         |
| Contraseña    |                                        |
| Repetir conti | raseña                                 |
| Acepto los    | s Términos y condiciones               |
|               |                                        |

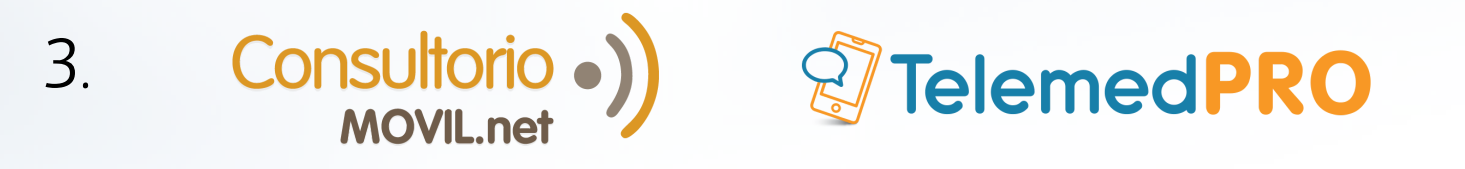

## Sacar turno desde el portal del paciente de ConsultorioMOVIL

**Nota:** Es posible que tu médico no admita turnos sacados vía online, si no lo encuentras a la hora de seleccionar el profesional comunícate con el consultorio.

- Ingresa a <u>www.patient.consultoriomovil.net/patient/</u> e inicia sesión.
- <sup>2</sup>) Haz click en "Tomar turno online".

|                                                               |                                |             | Busc             | ar médico       | Q 1                           | María Belen 🗸 🤰 🤺 | 🖂 🛛 Belen María 👻    |
|---------------------------------------------------------------|--------------------------------|-------------|------------------|-----------------|-------------------------------|-------------------|----------------------|
| Ali agenda médica                                             | Mic vicitae                    | Mis médicos | Mis medicaciones | Mis resultation | Subir / Compartir<br>imágenes | Biblioteca Médica | Mis notas personales |
| Mi agenda n<br>Tus temas médicos pers<br>Nuevo recordatorio ~ | nédica<br>sonales y familiares | •           |                  |                 |                               |                   |                      |

3 Selecciona el consultorio y el profesional médico con el que deseas atenderte, y haz click en "Siguiente".

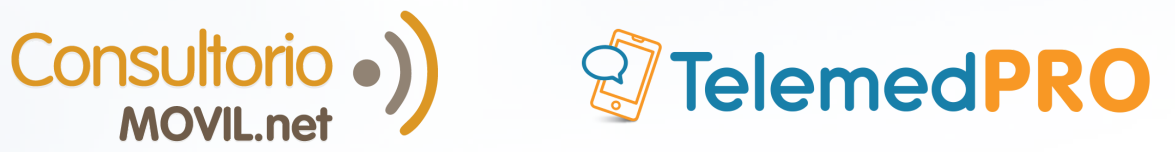

|             |                                                                                 | ×  |  |  |
|-------------|---------------------------------------------------------------------------------|----|--|--|
|             | Agende un turno online<br>Seleccione el médico con el que desea tomar su turno. |    |  |  |
| Consultorio | MOVIL                                                                           | ٣  |  |  |
| Fernandez   | Médico (Oftalmología)                                                           | *  |  |  |
|             | •                                                                               |    |  |  |
|             | Cancelar Siguien                                                                | te |  |  |

4.

Selecciona el día y la hora del turno, y haz click en "Tomar turno". Si deseas un turno por Teleconsulta, es requisito que tildes esa casilla.

| Agende<br>Navegue en el cal                                   | un<br>endario | turno onlin<br>y seleccione alguno de l | <b>e</b><br>os turnos disponibles | para agendar su turno on | nline. |
|---------------------------------------------------------------|---------------|-----------------------------------------|-----------------------------------|--------------------------|--------|
| , Fernandez Médico                                            |               | Martes 5 de mayo                        | Miércoles 6 de<br>mayo            | Jueves 7 de mayo         |        |
| ConsultorioMOVIL                                              |               | ^                                       | ^                                 | ^                        |        |
| 🖁 Cobertura médica:                                           |               | 10:45                                   | 09:15                             | 09:00                    |        |
| Particular / Privado                                          |               | 11:00                                   | 09:30                             | 09:15                    |        |
| 🖞 Dirección:                                                  | <             | 11:15                                   | 09:45                             | 09:30                    | >      |
| Dirección del consultorio 1234,<br>Buenos Aires, Buenos Aires |               | 11:30                                   | 10:00                             | 09:45                    |        |
|                                                               |               | 11:45                                   | 10:15                             | 10:00                    |        |
| & Horario de atención:                                        |               | 12:00                                   | 10:30                             | 10:15                    |        |
| Dom, Mié, Jue,<br>09:00 - 20:00<br>Vie, Sáb                   |               | ~                                       | ~                                 | *                        |        |
| Lun - Mar 09:00 - 20:00                                       |               |                                         | 🛗 Seleccione otras fechas         |                          |        |
|                                                               |               | Teleconsulta 🗌 ¿Qué es                  | esto?                             | +                        |        |
| Cancelar                                                      |               |                                         |                                   | Volver Tomar turno       | )      |

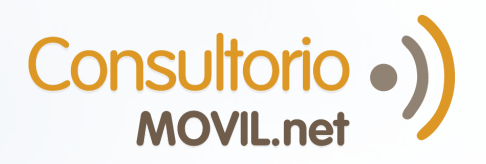

5.

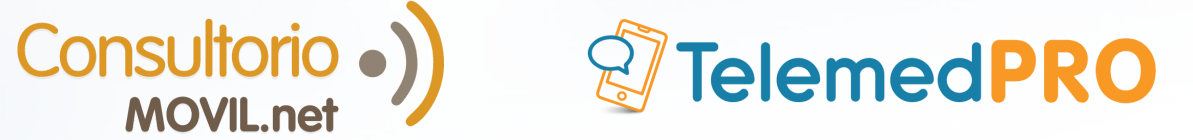

## Para consultas adicionales o soporte, por favor contáctate con nosotros:

Mail: soporte@consultoriomovil.net